# Westpac PayWay user guide

## June 2024

### Welcome to the Quick Access User Guide for PayWay with WaterNSW

#### Step 1:

The trade form process will remain unchanged. You will still access your trade form and details for your application fee from our website at waternsw.com.au/trading

For customers requiring information on regulated river **variable usage fees** please visit waternsw.com.au/pricing

Any questions regarding fees please call our Customer Service Number on 1300 662 077.

#### Step 2:

Once you have your application and appropriate fee calculated you can log into PayWay to make your payment.

There are a few ways you can access the PayWay site:

- 1. via the link on our webpage in the Trading Water section
- 2. click the link below or copy and paste this into your browser: payway.com.au/core/MakePaymentView

or

3. go to payway.com.au and click on the 'Customer payments' and select 'Make payment' from the dropdown menu.

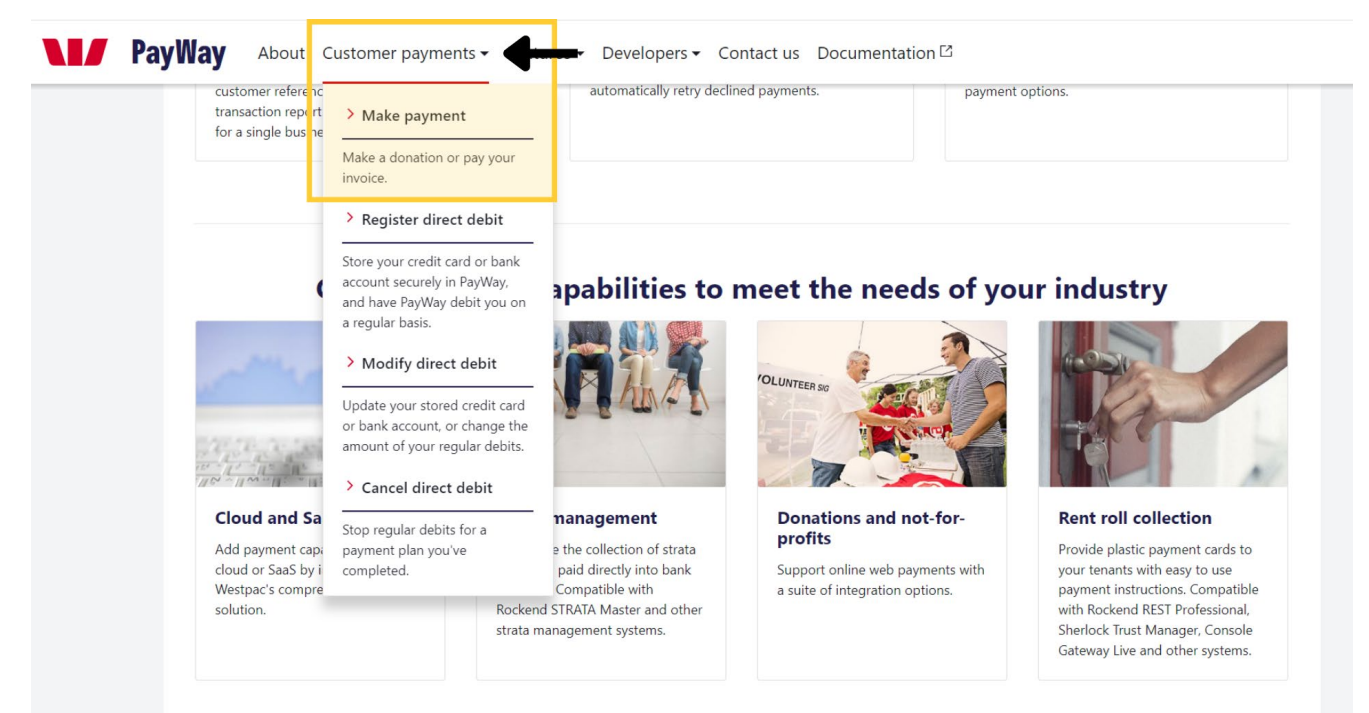

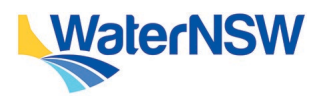

#### Step 3:

From here please enter our biller code for water trade payments of **228627** and select the 'Make payment' button immediately beneath the Biller Code. Any questions regarding fees please call our Customer Service Number on 1300 662 077.

| PayWay | About | Customer payments - | Features -     | Developers -           | Contact us        | Documentation 🗅 |  |
|--------|-------|---------------------|----------------|------------------------|-------------------|-----------------|--|
|        |       |                     |                |                        |                   |                 |  |
|        |       |                     |                |                        |                   |                 |  |
|        |       |                     |                |                        |                   |                 |  |
|        |       | Make a              | Make a payment |                        |                   |                 |  |
|        |       | Biller code         | ſ              | 228627                 |                   |                 |  |
|        |       |                     | Fo             | und on your invoice or | PayWay Payment Ca | ard             |  |
|        |       | Make payme          | nt 🔶           |                        |                   |                 |  |
|        |       |                     |                |                        |                   |                 |  |
|        |       |                     |                |                        |                   |                 |  |

Please note: Currently we can only accept Water Trade payments through PayWay facility.

Our other payment methods for water trades of cheque or money order (made payable to WaterNSW) are also still available.

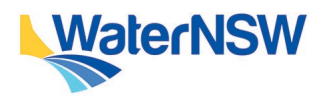

#### Step 4:

After entering the biller code you will be directed to our payment page:

| / Westpac           |                                                                                   |                  |                                             |  |
|---------------------|-----------------------------------------------------------------------------------|------------------|---------------------------------------------|--|
|                     | WaterNSW                                                                          | Merchant Details |                                             |  |
|                     |                                                                                   | Name             | WATERNSW                                    |  |
| Paymen              | t Details                                                                         | Address          | 7 Commercial Avenue<br>Dubbo<br>2830<br>NNW |  |
| Complete your purch | ase by providing your payment details.                                            | 451              | 21 147 014 202                              |  |
| * Trade Number SV   | ×                                                                                 | Final            | water trade@waterrow.com.au                 |  |
|                     | Please enter the numbers shown after 'SWC' at the top right of your trade form.   | Phone            | 1830 662 077                                |  |
| * Payment Amount    |                                                                                   |                  |                                             |  |
| Email Address       |                                                                                   |                  |                                             |  |
|                     | Enter your email address if you would like to receive a receipt for this payment. |                  |                                             |  |
| * Payment Option    | Credit Card                                                                       |                  |                                             |  |
| * Cardholder Name   |                                                                                   |                  |                                             |  |
| * Card Number       |                                                                                   |                  |                                             |  |
| * Expiry Date       | ММ                                                                                |                  |                                             |  |
| * CVN               |                                                                                   |                  |                                             |  |
|                     | What is a CIMP                                                                    |                  |                                             |  |
| Beck                | Next                                                                              |                  |                                             |  |

#### **Tips and hints**

- The 'Trade Number SWC' that needs to be entered on the Westpac payment page is the unique 6 digit code from your trade form.
- These 6 digits are located on the top left of the Surface and Groundwater trade forms after the letters SWC.
- This identifier is important to make sure we can process your trade quickly.

|                    | WaterNSW                                                                           | Application to assign surface water allocation Application to assign surface water allocation Application to assign any surface water allocation Application to assign any surface water allocation Application and any surface allocation and any surface allocation Application and any surface allocation and any surface allocation Application and any surface allocation and any surface allocation Application and any surface allocation and any surface allocation Application and any surface allocation Application and any surface Application and any surface Application and any surface Application and any surface Application and any surface Application and Application Application and Application Application Applica                                  |  |  |
|--------------------|------------------------------------------------------------------------------------|----------------------------------------------------------------------------------------------------|--|--|
| Payment            | Details<br>gyroviding yw paynent details.                                          | Regards 70  Lether inverse to the Lether inverse to the Lether in                                   |  |  |
| * Trade Number SWC |                                                                                    | Total price agreed                                                                                                    |  |  |
| * Payment Amount   | Please enter the numbers shown after 'SWC' at the top right of you!trade form.     | First 1 School (c) statuli and patholication      Select 1 School (c) statuli and patholication      e. (School (C) School (C) (C) (C) (C) (C) (C) (C) (C) (C) (C)                                                                                                    |  |  |
| Email Address      | Enter your ernall address if you would like to receive a receipt for this payment. | Vite conferent that the information provided for the purposes of this applications, to our and accounts and that there is<br>sufficient water available in this facence's water allocation accounts (a provide with the application.<br>Pours checks) all hows find appl.<br>I and there an advanced for water access. Barrow of the and in the advance's advance access.<br>I avail the an advanced to water the applications of laters of our facility of units (cores.<br>I avail the an advanced to water the applications of laters of a charge clarity is cores.<br>I avail the an advanced to water the applications of laters of a charge clarity is cores.                                                                                                    |  |  |
| * Payment Option   | Credit Card                                                                        | Print the name(a) of the person(a) largeing, linear ( and, supraind complete the contact details betw.<br>Applicants name Safer Signature                                                                                                    |  |  |
| * Cardholder Name  |                                                                                    | Applicants email Phone San Athenetism for yor face is above                                                                                                    |  |  |
| * Card Number      |                                                                                    | Virt 1 Boyer 1 della ne indextession     Doynet 2 Boxer number     Leence holder samd(s)                                                                                                    |  |  |
| * Expiry Date      | MM                                                                                 | Is this ticrece evened by his positive of with a water broken? $\square$ Top $\square$ to $\square$ Top of if encountentiating $\square$ Domainstein $\square$ Domainsmential<br>Type of concerning the second second sec |  |  |
| * CVN              | Whet is a CVN7                                                                     | In the seatherned to near the application to hoteful of the hoteful of the local.      Prior the averaging of the personal significant seaters and complete the central details below.      Applicants same     Date     Date     Date                                                                                                    |  |  |
| Back               | Next                                                                               | Applicants email Phone East State and State State Stat                                  |  |  |
|                    |                                                                                    | Nie Racywei Streef Parsmana Kille 250<br>Proteo 380, Parsmana Kille 254<br>C. 300-300, DY 6. October Aligheinijewatersek census Weberfülle Heire artife to                                                                                                    |  |  |

WaterNSW

[SWC857154]

- This SWC number can only be used once
- There needs to be a separate payment for each water trade

After you have entered your unique SWC number, as well as your credit card information please remember to enter your email address. This will provide you with an instant receipt for your payment that will be emailed to you.

Westpac

#### Need help?

If you need more information, please contact our Customer Service Centre on 1300 662 077, Monday to Friday between 8am-5pm or email Customer.Helpdesk@waternsw.com.au

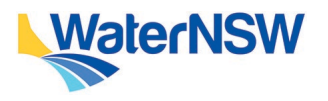

Westpac PayWay user guide